## Steps to drop a course:

1. Login to BearWeb. Select "Student Academic Services", then "Registration" and then Select "Registration + Planning"

| Personal Information Student Academic Services | Student Financial Services Faculty Services                                                                    | ervices Distinct Student Populations                              |
|------------------------------------------------|----------------------------------------------------------------------------------------------------|-------------------------------------------------------------------|
|                                                | Registration 2                                                                                                 | Student Records   Advisemen                                       |
|                                                | <ul> <li>Registration + Planning 3</li> <li>Withdrawal Information</li> <li>NEW Math Pre-requisites</li> </ul> | <ul><li>Registration Status</li><li>Math Pre-requisites</li></ul> |
|                                                |                                                                                                    |                                                                   |

## 2. <u>Select "Register for Classes"</u>

| Student   Registration |                                                                                                    |  |                                                                                                    |  |  |
|------------------------|----------------------------------------------------------------------------------------------------|--|----------------------------------------------------------------------------------------------------|--|--|
| Registration           |                                                                                                    |  |                                                                                                    |  |  |
| What wou               | ld you like to do?                                                                                                    |  |                                                                                                    |  |  |
| what wou               | la you like to do?                                                                                                    |  |                                                                                                    |  |  |
| Ê                      | Prepare for Registration<br>View registration status, update student term data, and complete pre-registration requirements. |  | Register for Classes<br>For undergraduate, traditionar graduate o<br>Winter term). Trimester, Quarter, and Terr |  |  |
| =                      | Plan Ahead<br>Build one or more registration plans ahead of time. **NOTE: Plans are not actual registrations.               |  | Browse Classes<br>Looking for classes? In this section you c                                                    |  |  |
| <u></u>                | View Registration Information<br>View your past schedules and your ungraded classes.                                        |  | Browse Course Catalog<br>Look up basic course information like sut                                              |  |  |

## 3. <u>Select appropriate term and click "Continue"</u>

| Student • Registration • Select a Term                 |
|--------------------------------------------------------|
| Select a Term                                          |
| Terms Open for Registration<br>2022 - Fail<br>Continue |

4. In the summary section, find the class you want to drop, click the drop list under <u>"Action", select "Web Drop" and click "Submit"</u>

| Ì | Summary                                                              |              |       |       |                   |            |                         |            |
|---|----------------------------------------------------------------------|--------------|-------|-------|-------------------|------------|-------------------------|------------|
| l | Title                                                                | Details      | Hours | CRN   | Schedule Type     | Status     | Action                  | ☆.         |
|   | Precal for Business Students                                         | MTH 1308, 02 | 3     | 45486 | Class Instruction | Registered | None                    | ▲          |
| • |                                                                      |              |       |       |                   |            | None                    |            |
| • |                                                                      |              |       |       |                   | 1          | Web Drop                | lhn        |
| Þ |                                                                      |              |       |       |                   |            |                         | $\bigcirc$ |
| l |                                                                      |              |       |       |                   |            |                         |            |
| ŀ |                                                                      |              |       |       |                   |            |                         |            |
|   | Total Hours   Registered: 3   Billing: 3   CEU: 0   Min: 0   Max: 18 |              |       |       |                   |            |                         |            |
|   |                                                                      |              |       |       |                   | 🗆 Con      | ditional Add and Drop 2 | Submit     |

\*\*Note: Pay special attention to courses with prerequisites, co-requisite and linked labs. If you attempt to drop a course, that has a prerequisite, co-requisite or linked lab, they will be dropped as well. See screen shot below.

| # 🛃 Baylor University                                   | 🔅 💽 Bubba Baylor 🛛                                                                                 |
|---------------------------------------------------------|----------------------------------------------------------------------------------------------------|
| Student Registration Select a Term Register for Classes | 9 You have requested to drop a course that has a                                                   |
| Register for Classes                                    | connected course (20089, 46277, 44940; 44940,<br>46277, 20089). Select Drop to drop all courses in |
| Find Clacoss Enter CRNs Plans Schedule and Options      | the same transaction or Cancel.                                                                    |
| Enter Your Search Criteria 0                            | Drop Cancel                                                                                        |
| Term: Spring 2022                                       |                                                                                                    |
| Subject                                                 |                                                                                                    |
| Course Number                                           |                                                                                                    |
| Keywerd                                                 |                                                                                                    |
| Search Clear > Advanced Search                          |                                                                                                    |
|                                                         |                                                                                                    |